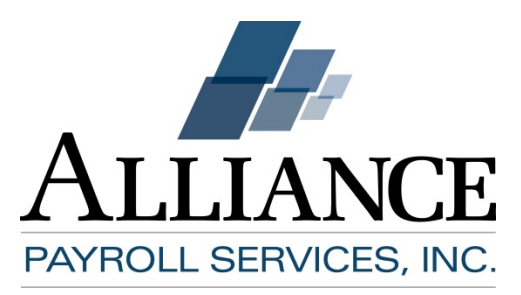

# Affordable Care Act Year End Preparation Guide (Forms 1094-C and 1095-C)

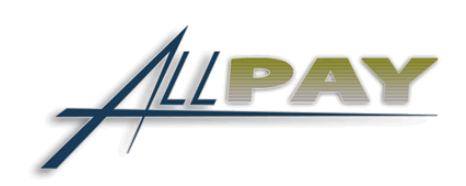

# **Table of Contents**

| WHAT ARE FORMS 1094-C AND 1095-C?                                                              | . 2 |
|------------------------------------------------------------------------------------------------|-----|
| 1094 – C:                                                                                      | . 2 |
| 1095 — С:                                                                                      | . 2 |
| WHAT YOU NEED TO DO TO PREPARE:                                                                | . 5 |
| I. DETERMINE IF YOU ARE AN APPLICABLE LARGE EMPLOYER (ALE)                                     | . 5 |
| How do I determine my full-time equivalent employee total?                                     | 6   |
| II. DECIDE IF YOU DESIRE ALLIANCE PAYROLL SERVICES TO PREPARE AND FILE YOUR ACA YEAR END FORMS | . 8 |
| How to opt out via email:                                                                      | . 8 |
| How to opt out via our AllPay software:                                                        | . 8 |
| III. COMPLETE THE COST AND COMPLIANCE DATA TAB IN THE ACA SECTION OF ALLPAY                    | 10  |
| ACA Cost and Compliance Section                                                                | 11  |
| 1094-C Contact Information                                                                     | 15  |
| IV. UPDATE AND AUDIT YOUR EMPLOYEE DATA IN OUR ALLPAY SOFTWARE.                                | 16  |
| There are three basic steps to maintain your employee data:                                    | 16  |
| 1. Maintain Employee "ACA Status" page information                                             | 16  |
| 2. Update Employee "ACA Coverage" page information                                             | 17  |
| 3. Review your "ACA Year End Validation" report:                                               | 18  |
| V. 1095-C REPORTING FOR ALE'S WITH SELF-INSURED GROUP HEALTH PLANS:                            | 21  |

<u>Cautionary Note</u>: Sources noted and sources hyperlinked in this Guide are subject to change. Always consult the most current, authoritative, enforcement agency guidance before making material decisions. Further, this is a software training manual, not a legal treatise. Do not use or recommend this Guide as a substitute for legal advice about any particular situation or issue.

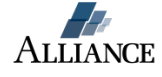

Welcome to the Alliance Payroll Services ACA Year End Preparation Guide. By carefully following this set up guide, you can assure that your company and employees will receive accurate ACA year end information in a timely fashion.

We strongly urge you to include your benefit team or broker in completing the set-up of this data. Some of the portions can be complex and will require data that is unique to your benefit plans.

Besides this guide, Alliance Payroll Services also provides a <u>video review</u> of this data as well regular <u>ACA webinars</u>. **And as always, you may email us at <u>aca@alliancepayroll.com</u> for individual assistance.** Let's get started.

# What are forms 1095-C and 1094-C?

#### **1095 – C**:

This Form reports to the IRS details of coverage offered (or not) to a person who was the ALE member's full-time employee in any coverage month of the year. Each Applicable Large Employer ("ALE") member (having a distinct EIN) also must furnish to each full-time employee a completed Form 1095-C (or a substitute form). This form must be filed with IRS <u>and</u> furnished to the employee regardless of whether the ALE member offers coverage, or the employee enrolls in any coverage offered.

| 1005                                                                                      |                  | Empl                       | over-Provi       | hoh I    | Haalth Inei                          | Irance (                     | Offer      | and          | Cove      | 1200      |             | <u>ا</u> ۱ | /OID      |          | 1          | OMB No      | LO<br>1545-22 | 0116<br>51 |
|-------------------------------------------------------------------------------------------|------------------|----------------------------|------------------|----------|--------------------------------------|------------------------------|------------|--------------|-----------|-----------|-------------|------------|-----------|----------|------------|-------------|---------------|------------|
| Form IUJJ<br>Department of the T                                                          | reasury          | Empi                       | mation about F   | orm 109  | 5-C and its separ                    | ate instructio               | onsisat    | anu<br>www.i | s aov/fi  | 1450      |             |            | ORRE      | CTE      | >   _      | 20          | 15            |            |
| Internal Revenue Se                                                                       | nvice            | - 1110                     |                  |          | o o una no sepun                     |                              | 5110 10 di | Appli        | cable I   | arge      | Emplo       | ver M      | amber     | (Emr     | lover)     |             |               |            |
| 1 Name of employ                                                                          | ree              |                            |                  | 2 Socia  | al security number (St               | SN) 7                        | Name of    | employer     |           | large     | Linplo      | yer we     |           | 8        | Employer   | identifica  | tion num      | ber (EIN)  |
| 3 Street address (i                                                                       | including apartr | nent no.)                  |                  |          |                                      | 9                            | Street ad  | dress (inc   | luding ro | om or sui | te.no.)     |            | 1         | 10       | Contact t  | elephone    | number        |            |
| 4 City or town                                                                            |                  | 5 State or provinc         | JK               | 6 Count  | ry and ZIP or foreign p              | ostal code 11                | City or to | wn           |           | 12 S      | tate or pro | vince      |           | 13       | Country ar | nd ZIP or f | oreign pos    | tal code   |
| Part II Emp                                                                               | oloyee Offe      | er and Cover               | age              | _        |                                      | P                            | lan Sta    | rt Mo        | nth (En   | ter 2-di  | git num     | ber):      |           |          |            |             |               |            |
|                                                                                           | All 12 Months    | Jan                        | Feb              | Mar      | Apr                                  | May                          | June       |              | July      | 1.1       | Aug         | Se         | pt        | Oct      |            | Nov         | 1             | )ec        |
| 14 Offer of<br>Coverage (enter<br>required code)                                          |                  |                            | ΛUΓ              |          | US                                   | т (                          | 0.         | _            | 2         |           |             |            |           |          |            |             |               |            |
| 15 Employee Share<br>of Lowest Cost<br>Monthly Premium,<br>for Self-Only<br>Minimum Value | s                | \$                         |                  |          | 5 5                                  |                              |            | \$           | _         | \$        |             | \$         |           |          | \$         |             | \$            |            |
| 16 Applicable<br>Section 4980H Safe<br>Harbor (enter code,<br>if applicable)              |                  |                            | DÇ               |          | N                                    |                              |            | ľ            | 1         | Ĺ         | J,          | -          |           | <u> </u> |            |             |               |            |
| Part III Cov                                                                              | ered Indiv       | iduals<br>ided self-insure | ed coverage, ch  | neck the | box and enter t                      | he informat                  | ion for e  | ach co       | vered in  | ndividua  | al. 🗌       |            |           |          |            |             |               |            |
| (a) Name                                                                                  | of covered ind   | ividual(s)                 | (b) SSN          |          | (c) DOB (If SSN is<br>not available) | (d) Covered<br>all 12 months | Jan        | Eab          | Mar       | Apr       | (e)<br>Mav  | Months     | of Covera | age      | Sent       | Oct         | New           | Dec        |
| 17                                                                                        |                  |                            |                  |          |                                      |                              |            |              |           |           |             |            |           |          |            |             |               |            |
| 18                                                                                        |                  |                            |                  |          |                                      |                              |            |              |           |           |             |            |           |          |            |             |               |            |
| 19                                                                                        |                  |                            |                  |          |                                      |                              |            |              |           |           |             |            |           |          |            |             |               |            |
| 20                                                                                        |                  |                            |                  |          |                                      |                              |            |              |           |           |             |            |           |          |            |             |               |            |
| 21                                                                                        |                  |                            |                  |          |                                      |                              |            |              |           |           |             |            |           |          |            |             |               |            |
| 22                                                                                        |                  |                            |                  |          |                                      |                              |            |              |           |           |             |            |           |          |            |             |               |            |
| For Privacy Act a                                                                         | and Paperwo      | rk Reduction A             | t Notice, see se | parate i | nstructions.                         |                              |            |              | Cat.      | No. 6070  | 5M          |            |           |          |            | Form        | 1095-         | C (2015)   |

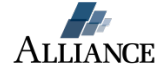

## 1094 – C:

"Transmittal of Employer-Provided Health Insurance Offer and Coverage Information Returns." It's a certifying cover sheet. One Form 1094-C must be filed with each set of Forms 1095-C. In addition, to claim 2015 transitional relief for employers of fewer than 100 full-time employees, an employer must file Form 1094-C.

| 1004 0                                                 | Transmittal of Employer P                           | rovided Health Incur              | ance Offer and                                 | 120116<br>OMB No. 1545-2251 |
|--------------------------------------------------------|-----------------------------------------------------|-----------------------------------|------------------------------------------------|-----------------------------|
| Form 1094-6                                            | Coverage I                                          | nformation Returns                |                                                |                             |
| Department of the Treasury<br>Internal Revenue Service | ► Information about Form 1094-C and                 | its separate instructions is at w | vw.irs.gov/f1094c.                             | 2015                        |
| Part I Applicable L                                    | arge Employer Member (ALE Member)                   |                                   |                                                |                             |
| 1 Name of ALE Member (Emp                              | loyer)                                              | -16                               | 2 Employer identification number (EIN)         |                             |
| 3 Street address (including ro                         | om or suite no.)                                    | - IV,                             |                                                |                             |
| 4 City or town                                         | DO                                                  | 5 State or province               | 6 Country and ZIP or foreign postal code       |                             |
| 7 Name of person to contact                            |                                                     | NOT                               | 8 Contact telephone number                     |                             |
| 9 Name of Designated Govern                            | ment Entity (only if applicable)                    |                                   | 10 Employer identification number (EIN)        |                             |
| 11 Street address (including ro                        | om or suite no.)                                    |                                   | F                                              | or Official Use Only        |
| 12 City or town                                        |                                                     | 13 State or province              | 14 Country and ZIP or foreign postal code      |                             |
| 15 Name of person to contact                           |                                                     |                                   | 16 Contact telephone number                    |                             |
| 17 Reserved                                            |                                                     |                                   | · · · · · · · · · · · · · · · · · · ·          |                             |
| 18 Total number of Form                                | ns 1095-C submitted with this transmittal .         |                                   |                                                | <b>&gt;</b>                 |
| 19 Is this the authoritation                           | ve transmittal for this ALE Member? If "Yes," of    | heck the box and continue. If "   | No," see instructions                          | 凵                           |
| Part II ALE Membe                                      | r Information                                       |                                   |                                                |                             |
| 20 Total number of Form                                | ns 1095-C filed by and/or on behalf of ALE Me       | mber                              |                                                | <b>&gt;</b>                 |
| 21 Is ALE Member a me                                  | mber of an Aggregated ALE Group?                    |                                   |                                                | Yes No                      |
| If "No," do not comp                                   | lete Part IV.                                       |                                   |                                                |                             |
| 22 Certifications of Elig                              | gibility (select all that apply):                   |                                   |                                                |                             |
| A. Qualifying Offer                                    | Method <b>B.</b> Qualifying Offer Met               | hod Transition Relief             | C. Section 4980H Transition Relief             | D. 98% Offer Method         |
| Under penalties of perjury, I                          | declare that I have examined this return and accomp | panying documents, and to the bes | of my knowledge and belief, they are true, con | rrect, and complete.        |
| )                                                      |                                                     | - )                               | <b>)</b>                                       |                             |
| Signature                                              | Production Act Nation and come to the               | / Title                           | Date                                           | 4004.0                      |
| For Privacy Act and Paperv                             | vork Reduction Act Notice, see separate instruct    | ions. Ca                          | . NO. 015/1A                                   | Form 1094-C (2015)          |

Applicable Large Employers (ALE) subject to section 4980H of the Internal Revenue Code ("Code"), generally meaning employers with a monthly average of 50 or more full-time employees (including full-time equivalent employees) in the preceding calendar year, use Form 1094-C, Transmittal of Employer-Provided Health Insurance Offer and Coverage Information Returns, and Form 1095-C, Employer-Provided Health Insurance Offer and Coverage, to report the information required under Code sections 6055 and 6056 about offers of health coverage and enrollment in health coverage for their employees. Form 1094-C must be used to report to the IRS summary information for each employer and to transmit Forms 1095-C to the IRS. (http://www.irs.gov/Affordable-Care-Act/Employers/Questions-and-Answers-about-Information-Reporting-by-Employers-on-Form-1094-C-and-Form-1095-C)

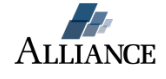

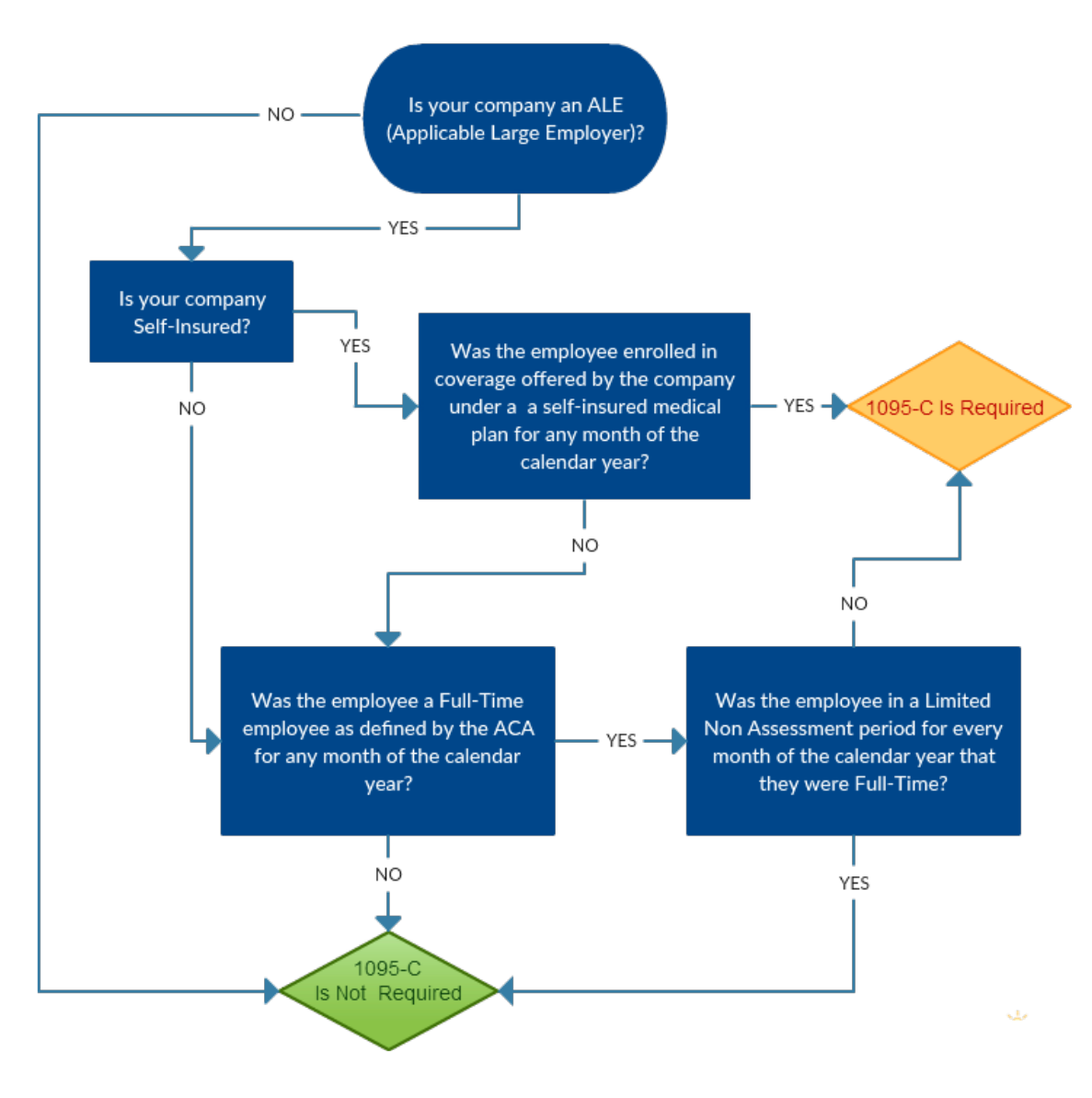

# Does an Employee Need a 1095-C?

All subject employees must receive a 1095-C by January 31.

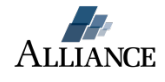

# WHAT YOU NEED TO DO TO PREPARE:

- I. Determine if you are an Applicable Large Employer (ALE).
- II. Decide if you desire Alliance Payroll Services to prepare and file your ACA year end forms for you.
- III. Complete the cost and compliance data in the ACA section of our AllPay software.
- IV. Consistently audit and update your employee data in our AllPay software.
- V. Special considerations if your company is self-insured.

#### I. Determine if you are an Applicable Large Employer (ALE).

Whether an employer is an ALE is determined each calendar year, and generally depends on the average monthly size of an employer's workforce during the prior year. If an employer, including company falling under common ownership rules, **had fewer than 50** full-time employees, including full-time equivalent employees, in an average month during the prior year, the employer is not an ALE for the current calendar year. Therefore, the employer is not subject to the employer shared responsibility provisions or the employer information reporting provisions for the current year. (<u>http://www.irs.gov/Affordable-Care-Act/Employers/Determining-if-an-Employer-is-an-Applicable-Large-Employer</u>)

To determine its workforce size for a year an employer adds its total number of full-time employees for each month of the prior calendar year to the total number of full-time equivalent employees for each calendar month of the prior calendar year and divides the sum of those monthly calculations by 12.

For your convenience, your AllPay software contains an ACA Full-Time Equivalent (FTE) report to assist you in determining if your business is an ALE:

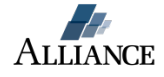

#### How do I determine my full-time equivalent employee total?

- 1. Login to AllPay: <u>https://www.hralliance.net</u>
- 2. Go to the Reports Module
- 3. Select the Exports page

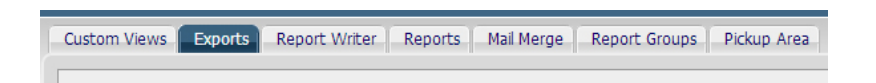

- 4. Click on the "Add New" button
- 5. Select "ACA Full Time Equivalent Calculation"

| Export ID        | Export Title                         |                                 |
|------------------|--------------------------------------|---------------------------------|
| APC 10 IK        | ABG 401k File                        | A                               |
| ACA FTE          | ACA Full Time Equivalent Calculation |                                 |
| ACASafemarbor    | ACA Sufe Harbor                      |                                 |
| AccrActivityExp  | Accrual Activity Export ACA Fi       | ull Time Equivalent Calculation |
| AccrAuditExp     | Time Off Audit                       | Search                          |
| AccrBalanceExp   | Accrual Balance Export               |                                 |
| ADP401kExp       | ADP 401k Export                      | Export ID                       |
| ADPESA           | ADP FSA File                         | Title                           |
| ADPTaxCreditLoca | tior ADP Tax Credit Location File    |                                 |
| ADPTaxCreditPayr | oll ADP Tax Credit Payroll File      | Save Cancel                     |

- 6. Click "Save"
- 7. Select this report from your report list
- 8. Click the "Properties" icon <

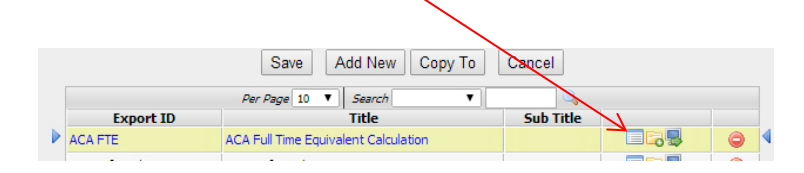

9. If Common Ownership rules apply to your businesses, highlight all of your AllPay company codes for a complete FTE count

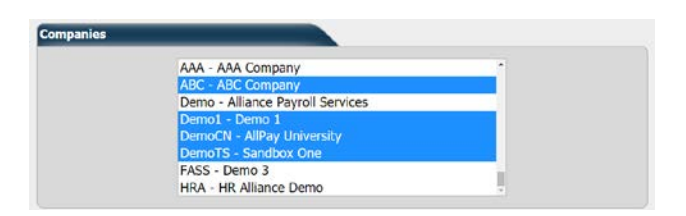

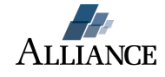

10. Adjust your date range to one calendar year

| Current Month Current Quarter Current Year | Current Date    |  |  |
|--------------------------------------------|-----------------|--|--|
| Current Quarter Current Year               | O Current Month |  |  |
| Current Year                               | Current Quarter |  |  |
|                                            | Current Vear    |  |  |

### 11. Click Save & Run

# 12. The report will display your FTE totals for each month and date range

|                                                    | Jan 2014   | Feb 2014 | Mar 2014 | Apr 2014 | May 2014 | Jun 2014 | Jul 2014 | Aug 2014 | Sep 2014 | Oct 2014 | Nov 2014 | Dec 2014 |  |
|----------------------------------------------------|------------|----------|----------|----------|----------|----------|----------|----------|----------|----------|----------|----------|--|
| 1 Number of salary employees                       | 2          | 2        | 2        | 2        | 2        | 2        | 1        | 0        | 2        | 2        | 0        | 0        |  |
| 2 # of hourly employees working at least 120 hours | 6          | 6        | 7        | 6        | 0        | 6        | 7        | 7        | 6        | 6        | 6        | 7        |  |
| 3 All other hourly hours                           | 141.15     | 200.47   | 105.71   | 156.06   | 650.55   | 257.11   | 82.93    | 96.41    | 187.20   | 182.51   | 180.40   | 104.01   |  |
| 4 Line 3 divided by 120                            | 1.18       | 1.67     | 0.88     | 1.30     | 5.42     | 2.14     | 0.69     | 0.80     | 1.56     | 1.52     | 1.50     | 0.87     |  |
| 5 Total hourly FTEs (line 2 + line 4)              | 7.18       | 7.67     | 7.88     | 7.30     | 5.42     | 8.14     | 7.69     | 7.80     | 7.56     | 7.52     | 7.50     | 7.87     |  |
| 6 Total FTEs (line 1 + line 5)                     | 9.18       | 9.67     | 9.88     | 9.30     | 7.42     | 10.14    | 8.69     | 7.80     | 9.56     | 9.52     | 7.50     | 7.87     |  |
|                                                    | All Months |          |          |          |          |          |          |          |          |          |          |          |  |
| 7 12 Month Total                                   | 106.53     |          |          |          |          |          |          |          |          |          |          |          |  |
| 8 Average Monthly FTEs (line 7 Divided By 12)      | 8          |          |          |          |          |          |          |          |          |          |          |          |  |

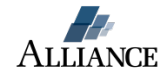

# II. Decide if you desire Alliance Payroll Services to prepare and file your ACA year end forms.

Alliance Payroll will prepare your Forms 1094-C and 1095-Cs unless you opt OUT.\*

#### How to opt out via email:

Please send an email to <u>aca@alliancepayroll.com</u> expressing your desire to opt out of Alliance Payroll Services' 1094-C and 1095-C processing service. Please provide one of the following reasons in the body of your email:

- Not an ALE
- Self-filing
- Filing via another provider
- Self-insured and filing via another provider
- Other

#### How to opt out via our AllPay software:

- 1. Login to AllPay: <u>https://www.hralliance.net</u>
- 2. Click on the Company Setup module

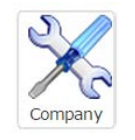

- 3. Click on the Application Configuration button
- 4. Select the "Product Choices" page tab

| ACA Application Configuration        | Benefits       | Company Setup    | Security      | Utilities       |     |
|--------------------------------------|----------------|------------------|---------------|-----------------|-----|
| Event Notification Mail Server Setup | New Hire Setup | Pay Notification | Payroll Rules | Product Choices | Sta |

5. Scroll down to the "ACA Year End Forms" section

| ACA Year End Forms                  | V Curre                                                                                                    | ntly Enrolled |
|-------------------------------------|----------------------------------------------------------------------------------------------------|---------------|
| Same as W2 processing               | <ul> <li>1095-C forms provided for each applicable employee</li> <li>1094-C transmittal summary filed with the IRS and hard copy provided to download within AIIPay</li> </ul> |               |
| Tum Off<br>Beginning Tax Year: 2015 |                                                                                                    |               |
| Beginning Tax Year: 2015            |                                                                                                    |               |

6. Select the "Turn Off" button

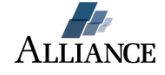

7. Select the reason you are opting out

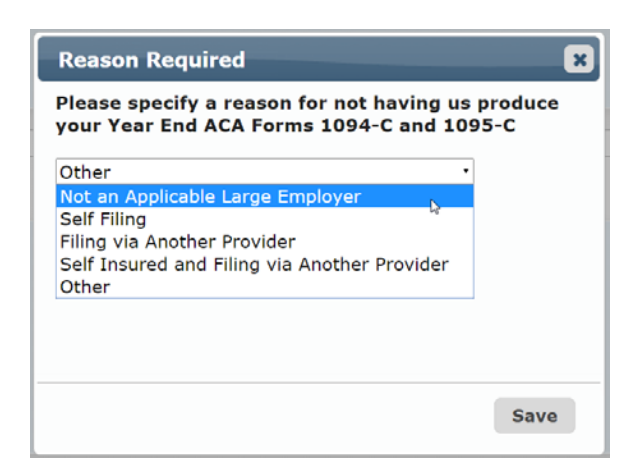

8. Click the "Save" button

\*If you use an outside company (like a benefit broker) to prepare these forms for you, they may need data from Alliance. Depending on the complexity of their request, there could be a charge for Alliance to prepare this data for the outside company.

Note: The pricing for the 1095-C is that same as what we charge for W2's. Please see our price list for details on W2 pricing: <u>http://alliancepayroll.com/pdf/AlliancePricing.pdf</u>

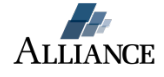

## III. Complete the Cost and Compliance data tab in the ACA section of AllPay.

This tab contains the essential fields for Alliance Payroll to complete your ACA year end reporting. *This data can be complex and unique to each client – therefore it is strongly urged that you consult with your benefit broker if you have any questions about this data in regards to your entities benefit plans.* 

#### The page is split into two sections:

- a. ACA Costs and Compliance contains the attributes and costs that will be utilized when filing Forms 1094-C and 1095-C. Please note in the field, "Employee Maximum Annual Cost" apply the amount associated with your lowest cost group insurance plan. If you have more than one low cost group plan (for example a collectively bargained plan and another plan for employees not union-represented), you will need to create Cost and Compliance records for each plan.
- b. **1094-C Contact Information** contains the name and phone number of the person at your company whom the IRS should contact regarding the filing.

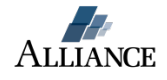

## **ACA Cost and Compliance Section**

| ACA Cost and Compliance             |                                |                                |                                      |   |  |  |  |
|-------------------------------------|--------------------------------|--------------------------------|--------------------------------------|---|--|--|--|
| Start Date                          |                                | End Date                       |                                      |   |  |  |  |
| 01/01/2015                          |                                | 12/31/210                      | 12/31/2100                           |   |  |  |  |
| Employee Group / Filter             |                                | Cost Name                      | Cost Name                            |   |  |  |  |
| All (All Employees)                 | •                              | Sample C                       | ost                                  |   |  |  |  |
| Employee Cost Method                |                                | Percentage                     | Percentage                           |   |  |  |  |
| Percent of FITW Taxable Wag         | es 🔻 🛈                         |                                | 9.50                                 |   |  |  |  |
| Cost Is Age Based?                  |                                |                                |                                      |   |  |  |  |
| Medical Deduction Pre-Tax           |                                | First year a                   | First year as ALE                    |   |  |  |  |
|                                     |                                | 2014                           | 0                                    |   |  |  |  |
| Employee Maximum Annual Cos         | t \$\$                         | Total Annu                     | al Cost (Employee + Employer)        | ) |  |  |  |
| 950.00                              |                                | 55                             | 500.00                               |   |  |  |  |
|                                     |                                | Dagad Casta                    |                                      | _ |  |  |  |
|                                     | Aye                            | based Costs                    |                                      | _ |  |  |  |
| Age >= A                            | Age <                          | Annual Cost                    | Employee Cost                        |   |  |  |  |
| 0                                   | 24                             | 2400.00                        | 1200.00                              | 0 |  |  |  |
| 24                                  | 30                             | 2600.00                        | 2600.00 1300.00                      |   |  |  |  |
| 40                                  | 40                             | 3800.00                        | 3800.00 1500.00                      |   |  |  |  |
| 0                                   | 555                            | (3)                            | 2000.00                              | - |  |  |  |
|                                     |                                |                                |                                      |   |  |  |  |
|                                     | End of Yea                     | ar Filing Attributes           |                                      | _ |  |  |  |
| Offer Provides Minimum Essenti<br>© | al Coverage                    | Offer Provi                    | des Minimum Value                    |   |  |  |  |
| Spouse Coverage Offered             |                                | Dependent<br>🕑 🕕               | Dependent Coverage Offered           |   |  |  |  |
| Self Insured                        |                                | Non Calen                      | Non Calendar Year Transition Relief  |   |  |  |  |
| Multi Employer Interim Relief       |                                | Dependent                      | Dependent Coverage Transition Relief |   |  |  |  |
| Section 4980H Transition Relief     | Indicator                      | Safe Harbo                     | Safe Harbor Method                   |   |  |  |  |
| 50-99 Transition Relie 🔻 🕕          |                                | W2 Box 3                       | W2 Box 1 Wages 🔻 💷                   |   |  |  |  |
| Terminated Employee Treatmen        | nt For Coverage and Offer Info | ormation                       |                                      |   |  |  |  |
| EOM + 1 - Treat terms as hav        | ing their offer and coverage e | nded on the last day of the ne | ext month after term date 🔻 🤇        | 9 |  |  |  |
|                                     |                                |                                |                                      |   |  |  |  |

#### Start Date, End Date

These two fields are to determine what date range this cost covers.

#### Employee Group / Filter

This setting is used to determine the default Cost Name to fill when a new ACA Coverage is added to the employee. It is also used during the ACA end of year verification process to find employees in possibly invalid Cost setups.

#### Cost Name

This field indicates the name of the cost. A name is necessary in order to tie an employee offer of coverage, on the Employee ACA Coverage page, back to the additional coverage attributes specified on this screen. Different groups of employees may have different costs and/or attributes associated with their offered coverage.

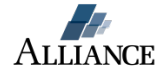

If you have multiple costs and/or attributes for different groups of employees, you will need to have multiple cost names configured. Multiple cost records may be set up with the same Cost Name; in this case they will have different begin/end dates. When a cost changes, end the previous cost and set up a new one with the same name, beginning the day after. If an employee switches into an employee group that has a different cost, add the appropriate record on the employee's ACA Coverage page and link the coverage to the new Cost Name.

#### Employee Cost Method

This field specifies how the cost to an employee is determined. Choices for this field are:

- a. Flat Amount
- b. Percent of FITW Taxable Wages
- c. Percent of Rate of Pay

#### Percentage

For the percentage Employee Cost Methods this field specifies the percentage of either the FITW Wages or Rate of Pay times 30 that is the employee's cost.

#### Cost Is Age Based?

This field indicates that the cost is based on the employee's age.

#### **Basis Date for Age Calculation**

For age-based costs only, this field determines as of what date the employee's age will be calculated for each month. Choices for this field are:

- a. Stability Start Date
- b. Stability End Date
- c. Calendar Year Begin
- d. Calendar Year End
- e. Every Month Begin
- f. Every Month End

#### Medical Deduction Pre-Tax

Check this box if your medical deductions are always pre-tax to employees. Note that this setting is only used when determining whether an offer of coverage is affordable and your offer is based on FITW Taxable Wages.

#### First Year as ALE

Specifies the first year in which your company was an Applicable Large Employer. Employee [Maximum] Annual Cost \$\$

For non-age-based costs only, this setting determines or helps to determine the cost of the <u>lowest cost, employee only coverage</u> that is being offered to the employee under this cost and compliance setup.

Note that for percentage based Employee Cost Methods this will indicate the maximum that can be charged to an employee. For the 'Flat' Employee Cost Method this is the actual amount charged to an employee electing the coverage.

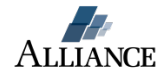

#### Total Annual Cost (Employee + Employer)

For non-age-based costs only, this is the total cost of coverage that is billed to your company by your insurance provider for the lowest cost employee only coverage for this cost and compliance setup. Note that this field is not used for any end-of-year filing; it is used when AllPay shows you a cost projection.

#### Age Based Costs

For age-based costs only, this area defines the annual total and employee cost for each age range.

#### **Offer Provides Minimum Essential Coverage**

This field indicates whether the plan provides Minimum Essential Coverage (MEC) as defined by ACA guidelines.

#### Offer Provides Minimum Value

This field indicates whether the plan provides Minimum Value (MV) as defined by ACA guidelines.

#### Spouse Coverage Offered

This field indicates if the plan offers coverage to employee spouses and is used to determine information vital to the 1094 filing.

#### Dependent Coverage Offered

This field indicates if the plan offers coverage to employee dependents (other than spouse) and is used to determine information vital to the 1094 filing.

#### Self-Insured

This field indicates if the company is utilizing a self-insured plan. If your plan is selfinsured, the 1095-C contains additional information listing the names and social security number or birthdate of the covered spouses and dependents. As a result, it is necessary to utilize the AllPay Benefits module to track the covered dependents and spouses if your plan is a self-insured plan.

### Non Calendar Year Transition Relief

This field indicates that your company qualifies for special 2015 Non-Calendar Year transition relief.

#### Multi Employer Interim Relief

This field indicates that your company qualifies for Multiemployer Interim rule relief. **Dependent Coverage Transition Relief** 

This field indicates that your company is eligible for and claiming dependent coverage transition relief for plans beginning in 2015

#### Section 4980H Transition Relief Indicator

This field specifies the type of relief (if any) that your company is eligible for 2015 under section 4980H. The choices for this field are:

- a. No Relief
- b. 50-99 Transition Relief
- c. 100 or More Transition Relief (For Reduction of Assessable Payments)

#### Safe Harbor Method

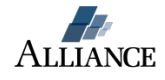

This field indicates the safe harbor method that your company has chosen to employ for this time period. Choices are:

- a. Federal Poverty Level
- b. W2 Box 1 Wages
- c. Rate of Pay

#### Terminated Employee Treatment For Coverage and Offer Information

This field indicates how you want the system to treat coverages and offers of coverage when an employee is terminated. Choices are:

- a. None Offer of coverage end dates must be manually entered on the ACA Coverage tab
- b. EOM Treat terms as having their offer and coverage ended on the last day of the month of term date
- c. EOM + 1 Treat terms as having their offer and coverage ended on the last day of the next month after term date

Note that using any of the methods here will not change how the coverage records appear in AllPay. This setting affects how information for the 1095-C is calculated and what warnings are collected during ACA end of year filing validation.

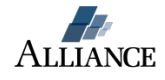

#### **1094-C Contact Information**

This section is divided into two parts: **Contact Information** and **Designated Government Entity.** All employers must fill out the Contact Information section. Only government organizations that are filing on behalf of an employer will need to fill out the second, Designated Government Entity, section.

|             |                            | 1              | 094-C Contact Info       | rmat  | ion            |                 |   |
|-------------|----------------------------|----------------|--------------------------|-------|----------------|-----------------|---|
|             |                            |                | Save Add New Ca          | ancel | ]              |                 |   |
|             | Chart Data A               |                | Per Page 10 V            |       | 6-             | ute et Die en e |   |
| 1/1/2015    | Start Date A               | lane Doe       | Contact Name             |       | (281) 555-1212 | ntact Phone     | 8 |
| Contraction | farmen at an               | Surie Doc      |                          |       | (201) 555 1212 |                 |   |
| Contact In  | formation                  |                |                          |       |                |                 |   |
|             | Start Date                 |                | Email Contacts           |       |                |                 |   |
|             | 1/1/2015                   | E P            | JaneDoe@abccomp          | any.c | om             |                 |   |
|             | Contact Name               |                | Contact Phone            |       |                |                 |   |
|             | Jane Doe                   | (281) 555-1212 |                          |       |                |                 |   |
|             |                            |                |                          |       |                |                 |   |
| Designated  | l Government Entity (if ap | plicable)      |                          |       |                |                 |   |
|             | Name of Designated Cou     | ornmont Ent    | ity (only if applicable) |       |                |                 |   |
|             | Name of Designated Gov     | ennnent Ent    | ity (only if applicable) |       |                |                 |   |
|             | Addross                    |                | City                     | Ctat  | o or provinco  | Country and 7ID |   |
|             | Address                    |                |                          | Stat  | e or province  |                 |   |
|             | N                          |                |                          |       |                |                 |   |
|             | Name of person to conta    | ct             | Contact telphone numb    | er    |                |                 |   |
|             |                            |                |                          |       |                |                 |   |
|             |                            |                | Save Add New Ca          | ancel | ]              |                 |   |

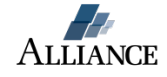

### IV. Update and audit your employee data in our AllPay software.

Maintaining complete and accurate employee data is essential for the proper completion of the ACA year end forms. This is critical to avoid IRS penalties.

#### There are three basic steps to maintain your employee data:

- 1. Maintain Employee "ACA Status" page information;
- 2. Update Employee "ACA Coverage" page information;
- 3. Review and edit any problems contained in the "ACA Year End Validation" report.

### 1. Maintain Employee "ACA Status" page information

The ACA Status page is located in the Employee module of AllPay.

- If you are using AllPay ACA Tracking tools, your employee's ACA Status record will update automatically based on your measurement period setup.
- If you are not using AllPay ACA tracking tools, you will need to update your Employees ACA Status records manually.
- Use this screen to make manual updates to an employee's ACA status. If you are using AllPay ACA tracking tools, you may still need to edit or add another employee ACA status from time to time (e.g. when an employee transitions from variable hour to full time).

#### How to manually update an employee's ACA Status:

1. Select the "ACA Status" page tab;

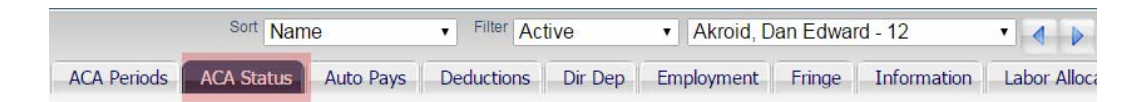

#### 2. Click the "Add New" button;

| Affordable                                          | Care        | Act Empl                   | oyee Statu                      | s History                   |                            |
|-----------------------------------------------------|-------------|----------------------------|---------------------------------|-----------------------------|----------------------------|
|                                                     | Save        | Add New                    | Cancel                          |                             |                            |
| Per Page 10                                         | • Searc     | ch                         | •                               | 9                           |                            |
| ACA Status                                          | Status Date | A                          | Stability End Date              | bility End Date             |                            |
| variable Hour - Ineligible                          | 06/02/2     | 014                        |                                 |                             | 9                          |
| full Time - Eligible                                | 04/15/2     | 015                        |                                 |                             | 0                          |
| Date of Status                                      | Change      | 06/02/201                  | 4 UE                            |                             |                            |
|                                                     | ar stata.   | Required                   | our incligible                  |                             |                            |
|                                                     | Save        | Full Time -                | Eligible                        |                             |                            |
| ACA Status Descriptions                             |             | In Initial M<br>Variable H | leasurement P<br>our - Eligible | Period                      |                            |
| Full Time - Eligible: The regardless of how many ho | employee    | Variable H<br>Seasonal     | our - Ineligible                | nefits under this status fo | the ACA<br>r new hires tha |

3. Set the "Date of Status Change";

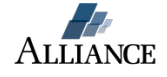

- 4. Select the appropriate "ACA Status";
- 5. Click "Save."

\*If you have a high volume of employee ACA Status records to update please contact ACA@alliancepayroll.com for electronic import assistance.

#### 2. Update Employee "ACA Coverage" page information

The "ACA Coverage" page is located in the Employee module of AllPay. Each eligible employee will need to have a record, on the ACA coverage page, indicating whether or not the employee was offered and/or enrolled in coverage.

How to update an employee's ACA Coverage page:

1. Select the "ACA Status" page tab

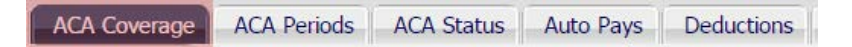

- 2. Click the "Add New" button
- 3. Set the "Coverage Start" and "End Date"
- 4. If employee was offered coverage check the "Coverage Offered" checkbox
- 5. Select the appropriate "Cost Name"
- 6. Add any applicable Notes
- 7. Click "Save"

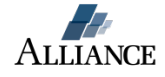

| Affordable Ca                                                      | re Act Employee Benefit Of                                                                                     | fer and Coverage       |  |  |  |  |  |
|--------------------------------------------------------------------|----------------------------------------------------------------------------------------------------|------------------------|--|--|--|--|--|
|                                                                    | Save Add New Cancel                                                                                            |                        |  |  |  |  |  |
| Per Page 10 V Searc                                                | h •                                                                                                    | Show Active & Future 🔻 |  |  |  |  |  |
| Start Date 🔻 End Date                                              | Offered Coverage                                                                                               | Benefit Participation  |  |  |  |  |  |
| 01/01/2015 12/31/2015                                              | True                                                                                                    | Covered                |  |  |  |  |  |
| Benefit Offer and Coverage                                         |                                                                                                    |                        |  |  |  |  |  |
| Coverage Start Date                                                | 01/01/2015                                                                                                    |                        |  |  |  |  |  |
| Coverage End Date                                                  | 12/31/2015                                                                                                    |                        |  |  |  |  |  |
| Coverage Offered                                                   | 2                                                                                                    |                        |  |  |  |  |  |
| Benefit Participation                                              | ation Covored                                                                                                  |                        |  |  |  |  |  |
| Cast Name                                                          |                                                                                                    |                        |  |  |  |  |  |
| Cost Name                                                          | 2015 AII (2015 AII) 🔻                                                                                          |                        |  |  |  |  |  |
| Note                                                               | Automatically added from the election information originally<br>entered on the employee ACA Measurement Period |                        |  |  |  |  |  |
| Tests For End of Year ACA Filings - 2         No Problems Detected | 015                                                                                                    |                        |  |  |  |  |  |

\*If you have a high volume of employee ACA Coverage records to update please contact ACA@alliancepayroll.com for electronic import assistance.

3. <u>Review your "ACA Year End Validation" report:</u>

The "ACA Year End Validation" report contains three tabs of information:

- 1. Summary Summary view of Company and Employee data issues;
- 2. **Company Problems** Detailed view of Company issues that require attention;
- 3. **Employee Problems** Detailed view of Employee issues that require attention.

**Critical note**: Alliance Payroll Services cannot produce your Forms 1094-C and 1095-C if any error is listed on the report after January 1<sup>st</sup>, 2016.

#### Example Summary Page:

|   | А                              | В        | С      |
|---|--------------------------------|----------|--------|
| 1 | Year End ACA Filing Validation |          |        |
| 2 | Tax Year 2015                  |          |        |
| 3 |                                | Warnings | Errors |
| 4 | Company Problems               | 0        | 3      |
| 5 | Employee Problems              | 10       | 34     |

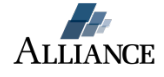

# Example Company Problems:

| 1 | Α    | В            | С        | D            | E                                                                                                    |
|---|------|--------------|----------|--------------|----------------------------------------------------------------------------------------------------|
| 1 | Co # | Name         | Severity | Problem ID   | Problem                                                                                                    |
| 2 | Demo | Demo Company | error    | noACAContact | There is no 1094-C ACA Contact that is active on 1/1/2015.                                                        |
| 3 | Demo | Demo Company | error    | noAcaCost    | There is no ACA Cost and Compliance items set up on this company.                                                 |
| 4 | Demo | Demo Company | error    | differentAgg | This company lists Demo2 an an aggregate company but that company does not list this one as an aggregate company. |

# Example Employee Problems:

|   | A    | В          | С         | D           | E      | F          | G          | H           | 1 I      | J                        |                                                                                                    |
|---|------|------------|-----------|-------------|--------|------------|------------|-------------|----------|--------------------------|----------------------------------------------------------------------------------------------------|
| 1 | Co   | First Name | Last Name | Middle Name | ID     | Hire Date  | Term Date  | Rehire Date | Severity | Problem ID               | Problem                                                                                                    |
| 2 | Demo | Amelia     | Earhart   |             | 23234  | 11/12/1997 |            |             | error    | noCoverageOnDate         | ACA Coverage needs to be entered for January, February, March, April, May, June, July, August, September, O  |
| 3 | Demo | Hughes     | Howard    | н           | 23295  | 10/20/1997 | 11/11/2011 | 5/25/2015   | warning  | missingInitialMeasure    | Employee has an employment period beginning 5/25/2015 and was not offered coverage for the month begin       |
| 4 | Demo | Hughes     | Howard    | т           | 23295  | 10/20/1997 | 11/11/2011 | 5/25/2015   | error    | noAcaStatusForEmployment | Employee does not have (and should have) an ACA status beginning 5/25/2015.                                  |
| 5 | Demo | Coleman    | Bessie    |             | 23214  | 06/30/1997 |            |             | error    | noCoverageOnDate         | ACA Coverage needs to be entered for January, February, March, April, May, June, July, August, September, O  |
| 6 | Demo | Lindburg   | Charles   |             | 107990 | 07/27/2015 |            |             | error    | noCoverageOnDate         | ACA Coverage needs to be entered for August, September, October, November, and December for the aca sta      |
| 7 | Demo | Wright     | Wilbur    | D           | 23297  | 10/16/1997 |            | 6/13/2011   | error    | noCoverageOnDate         | ACA Coverage needs to be entered for January, February, March, April, May, June, July, August, and September |
| 8 | Demo | Wright     | Wilbur    | D           | 23297  | 10/16/1997 |            | 6/13/2011   | warning  | rehireWithNoTerm         | Employee has a rehire date, but no term date. Please verify the employee's employment dates. If necessary, u |

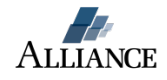

#### How to run your "ACA Year End Validation" report:

- 1. Login to AllPay: <u>https://www.hralliance.net</u>
- 2. Select the "Reports" module

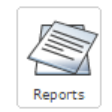

3. Select the "Exports" page tab

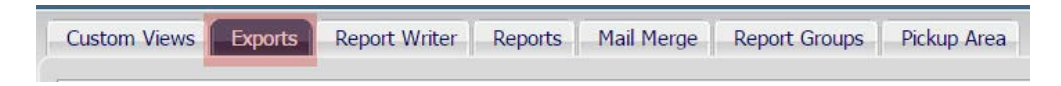

4. Click "Add New" button

|                 |                | Exp      | orts      |        |   |
|-----------------|----------------|----------|-----------|--------|---|
|                 | Save           | Add New  | Сору То   | Cancel |   |
|                 | Per Page 10    | ▼ Search | •         | Q.     |   |
| Export ID       |                | Title    | Sub Title |        |   |
| ACA Eligibility | ACA Eligiblity |          |           |        | 0 |

5. Select the "ACA Year End Filing Validation" report

| Export ID         Export Title           ABG401k         ABG 401k File           ACA Eligibility         ACA Eligibility           ACA FIE         ACA Full Time Equivalent Calculation           ACAFIE         ACA Full Time Equivalent Calculation           ACASafeHarbor         ACA Safe Harbor           AccrauditExp         Time Off Audit           AccrBalanceExp         Accrual Balance Export | Add New Repo        | ort                                  |          |            | ×                          |
|----------------------------------------------------------------------------------------------------|---------------------|--------------------------------------|----------|------------|----------------------------|
| ABG401k     ABG 401k File       ACA Eligibility     ACA Eligibility       ACA FITE     ACA Full Time Equivalent Calculation       ACAFilingValidation     ACA Year End Filing Validation       ACASafeHarbor     ACA Safe Harbor       AccrauditExp     Accrual Activity Export       AccrBalanceExp     Accrual Balance Export                                                                             | Export ID           | Export Title                         |          |            | /                          |
| ACA Eligibility     ACA Eligibility       ACA FIE     ACA Full Time Equivalent Calculation       ACAFilingValidation     ACA Year End Filing Validation       ACASafeHarbor     ACA Safe Harbor       AccraditivityExp     Accrual Activity Export       AccraditExp     Time Off Audit       AccrBalanceExp     Accrual Balance Export                                                                     | ABG401k             | ABG 401k File                        | -        |            |                            |
| ACA FTE     ACA Full Time Equivalent Calculation       ACAFIlingValidation     ACA Year End Filing Validation       ACASafeHarbor     ACA Safe Harbor       AccractivityExp     Accrual Activity Export       AccrAuditExp     Time Off Audit       AccrBalanceExp     Accrual Balance Export                                                                                                    | ACA Eligibility     | ACA Eligiblity                       |          |            |                            |
| ACAFilingValidation       ACA Year End Filing Validation         ACASafeHarbor       ACA Safe Harbor         AccrActivityExp       Accrual Activity Export         AccrAuditExp       Time Off Audit         AccrBalanceExp       Accrual Balance Export                                                                                                    | ACA FTE             | ACA Full Time Equivalent Calculation |          |            |                            |
| ACASafeHarbor     ACA Safe Harbor     Report       AccrActivityExp     Accrual Activity Export     Search       AccrAuditExp     Time Off Audit     Export       AccrBalanceExp     Accrual Balance Export     Title                                                                                                    | ACAFilingValidation | ACA Year End Filing Validation       | <b>~</b> | Search     |                            |
| AccrActivityExp     Accrual Activity Export     Search       AccrAuditExp     Time Off Audit     Export<br>ID     ACAFilingValidation       AccrBalanceExp     Accrual Balance Export     Title     ACA Years End Filing Validation                                                                                                    | ACASafeHarbor       | ACA Safe Harbor                      |          | Report     |                            |
| AccrAuditExp Time Off Audit ID ACAFilingValidation                                                                                                    | AccrActivityExp     | Accrual Activity Export              |          |            | Search                     |
| AccrBalanceExp Accrual Balance Export                                                                                                    | AccrAuditExp        | Time Off Audit                       |          | Export     | ACAFilingValidation        |
|                                                                                                    | AccrBalanceExp      | Accrual Balance Export               |          | ID<br>This | ACA Veer End Filing Velide |
| ADP401kExp ADP 401k Export                                                                                                    | ADP401kExp          | ADP 401k Export                      |          | Title      | ACA Year End Filing Valida |
| ADPFSA ADP FSA File                                                                                                    | ADPFSA              | ADP FSA File                         |          | Save       | Cancel                     |

- 6. Click the "Save" button
- 7. Click the "Run" icon 🔳

|   | Α      | В          | С         | D           | E  | F          | G         | Н           | 1        | J                | К                                                                         |
|---|--------|------------|-----------|-------------|----|------------|-----------|-------------|----------|------------------|---------------------------------------------------------------------------|
| 1 | Со     | First Name | Last Name | Middle Name | Id | Hire Date  | Term Date | Rehire Date | Severity | Problem ID       | Problem                                                                   |
| 2 | DemoTS | Bill       | Smith     | Howard      | 15 | 03/01/2013 |           |             | error    | noCoverageOnDate | ACA Coverage needs to be entered for the aca status that begins 6/2/2014. |
| 3 | DemoTS | Anika      | Sorenstam | Lena        | 20 | 03/01/2013 |           |             | error    | noCoverageOnDate | ACA Coverage needs to be entered for the aca status that begins 6/2/2014. |
| 4 | DemoTS | John       | Travolta  | Adam        | 18 | 03/01/2013 |           |             | error    | noCoverageOnDate | ACA Coverage needs to be entered for the aca status that begins 6/2/2014. |
| 5 |        |            |           |             |    |            |           |             |          |                  |                                                                           |

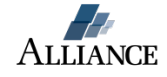

# V. 1095-C reporting for ALE's with Self-Insured group health plans:

An ALE with a self-insured group health plan has all the ALE reporting obligations plus certain insurer reporting obligations. You must report on Form 1095-C Part III for all enrolled employees <u>and family members</u>. All employee family members that are covered individuals through the employee's enrollment (for example, because the employee elected family coverage) must be included on the same form as the employee (or individual to whom the offer was made). For example, if the employee is offered family coverage by his or her employer under a self-insured health plan and enrolls in the family coverage, the employee and the employee's family members that are covered under the plan must all be reported on Form 1095-C.

Companies that offer self-insured health plans and want Alliance Payroll Services to produce Forms 1094-C and 1095-C must use AllPay's Benefit Administration module.

If you offer a self-insured group health plan, please contact <u>benefits@alliancepayroll.com</u> so that our team can correctly setup the Benefit Administration module.

Additional information for companies with self-insured health plans provided by the IRS:

<u>http://www.irs.gov/Affordable-Care-Act/Employers/Questions-and-Answers-about-</u> Information-Reporting-by-Employers-on-Form-1094-C-and-Form-1095-C

<u>http://www.irs.gov/Affordable-Care-Act/Questions-and-Answers-on-Information-</u> <u>Reporting-by-Health-Coverage-Providers-Section-6055</u>

http://www.irs.gov/pub/irs-dft/i109495c--dft.pdf

"Small" employers (fewer than 50 full-time equivalent employees on an aggregated basis) that offer self-insured group health plans must file Forms 1094-B and 1095-B. At this time, Alliance Payroll Services is not supporting those Forms.

For questions or assistance with this guide or any aspect of the ACA, please feel free to email our team at <u>aca@alliancepayroll.com</u>.

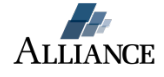